Using the TxDOT Crash Query Tool to indentify intersection crashes for use in the Intersection Scoring Tool

Go to:

https://cris.dot.state.tx.us/public/Query/app/allqueries/query?txdotQueryId=101

or type:

https://bit.ly/txdotCrisQuery

in broswer (Internet Explorer not supported)

# Identifying Intersection Crashes (TTI)

identifying the total of pedestrian, pedalcyclist and motor vehicle type crashes occurring in intersections

#### Select Query Type

#### What type of Query would you like to build?

- 🔘 I want to find all Crashes that meet a certain set of criteria
- 🔿 I want to find Units (ex. Vehicles, Bicycles) that were involved in crashes that meet a certain set of criteria
- I want to find Persons that were involved in crashes that meet a certain set of criteria

#### Select Crash Date and Time

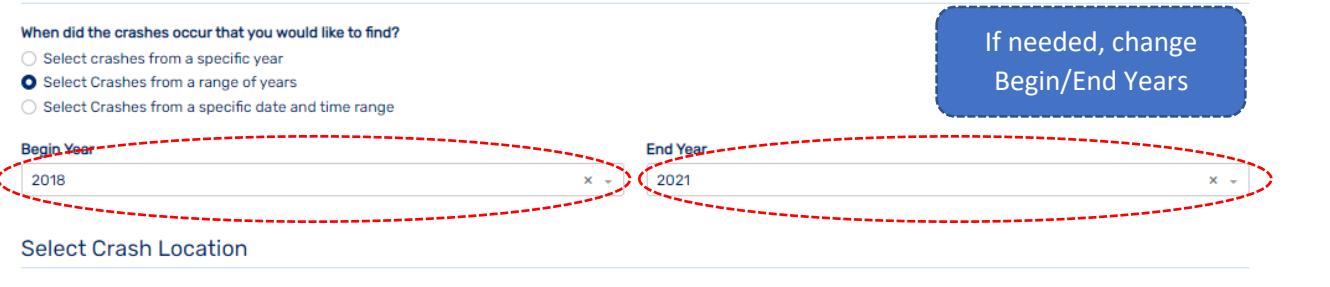

#### When did the crash occur that you would like to find?

- O Define search by entering one or more of the most common location fields
- Define more complex search area using Filter Builder
- O Define search area using interactive map
- O Search All of Texas

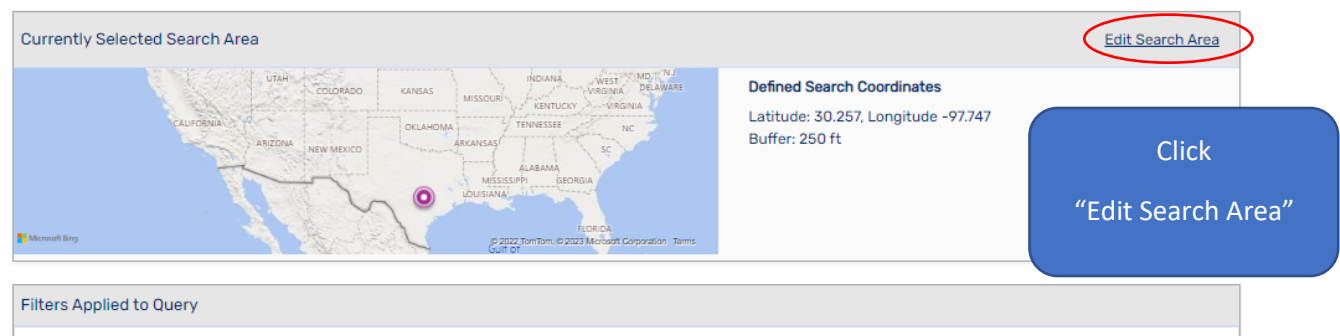

Crash Year Is In 2018 or 2019 or 2020 or 2021

TxDOT Reportable Flag Is True

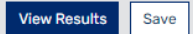

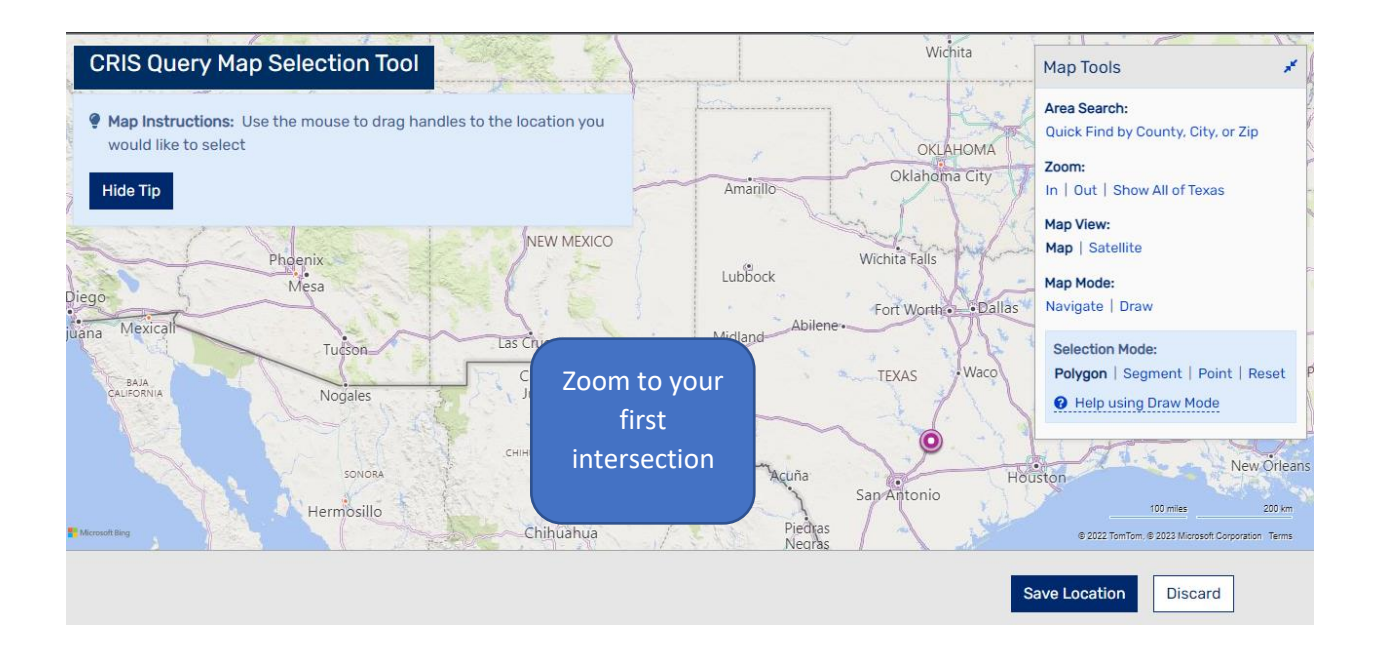

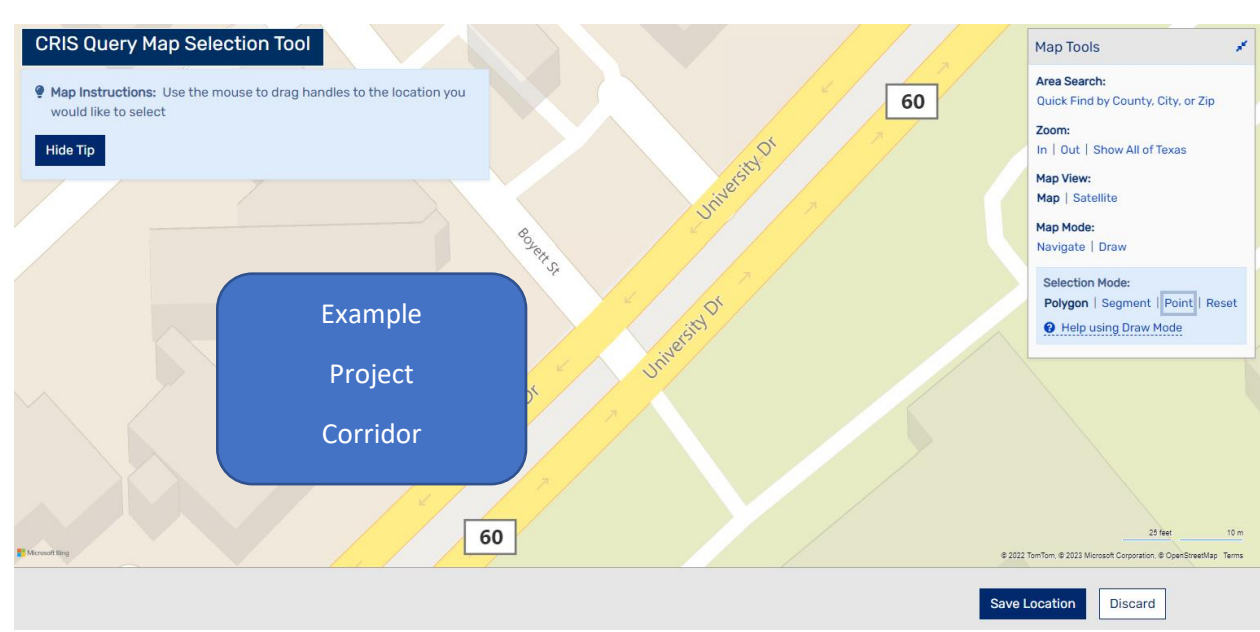

### ZOOM TO LOCATION

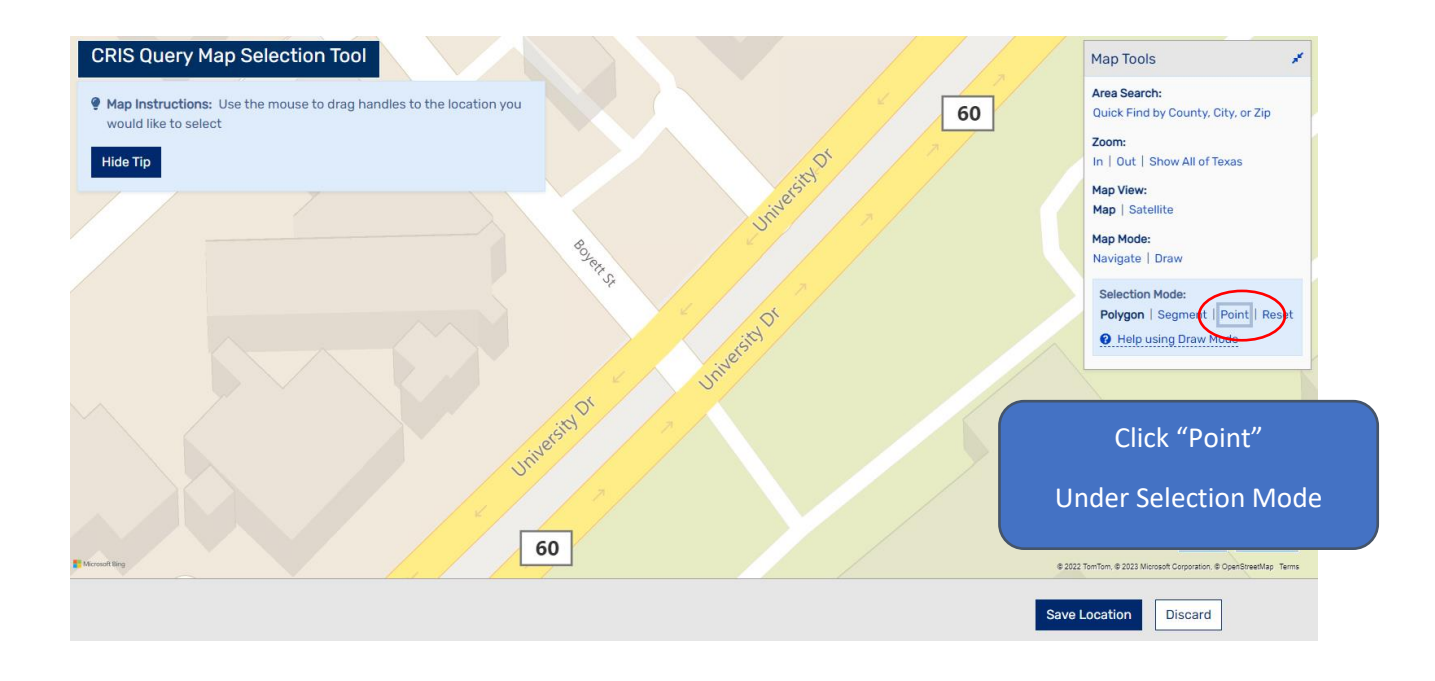

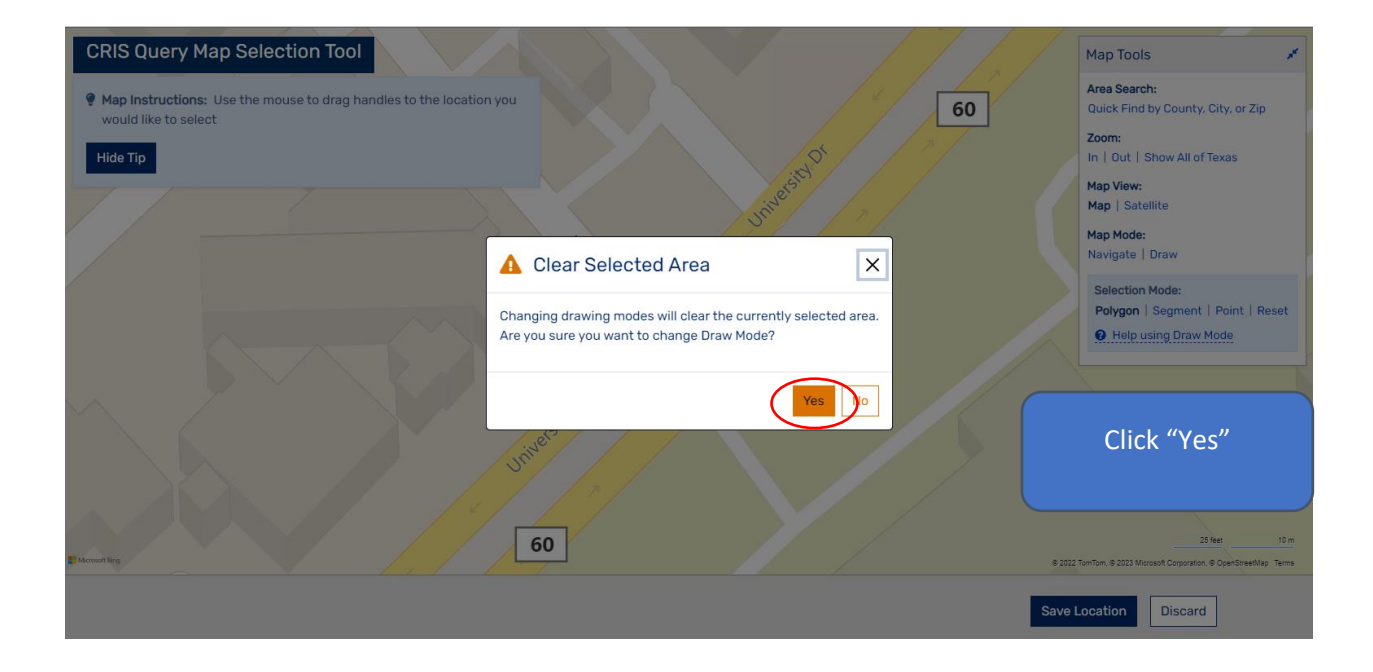

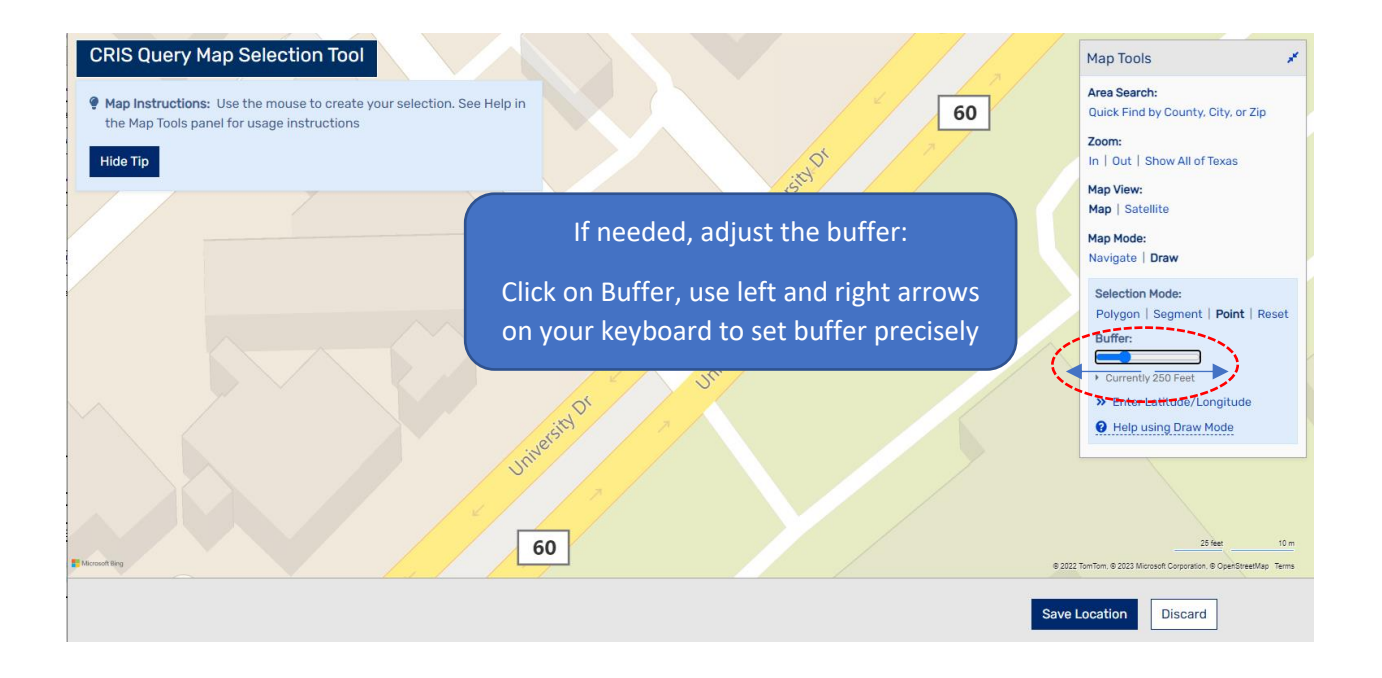

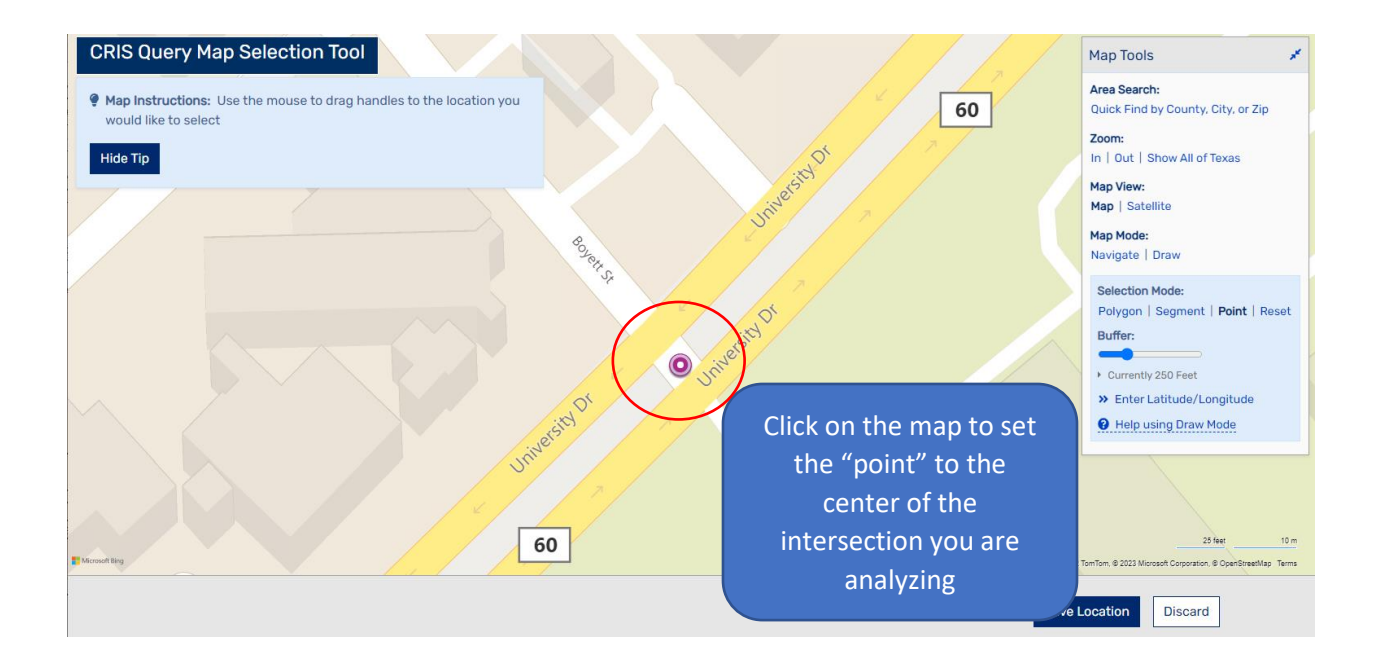

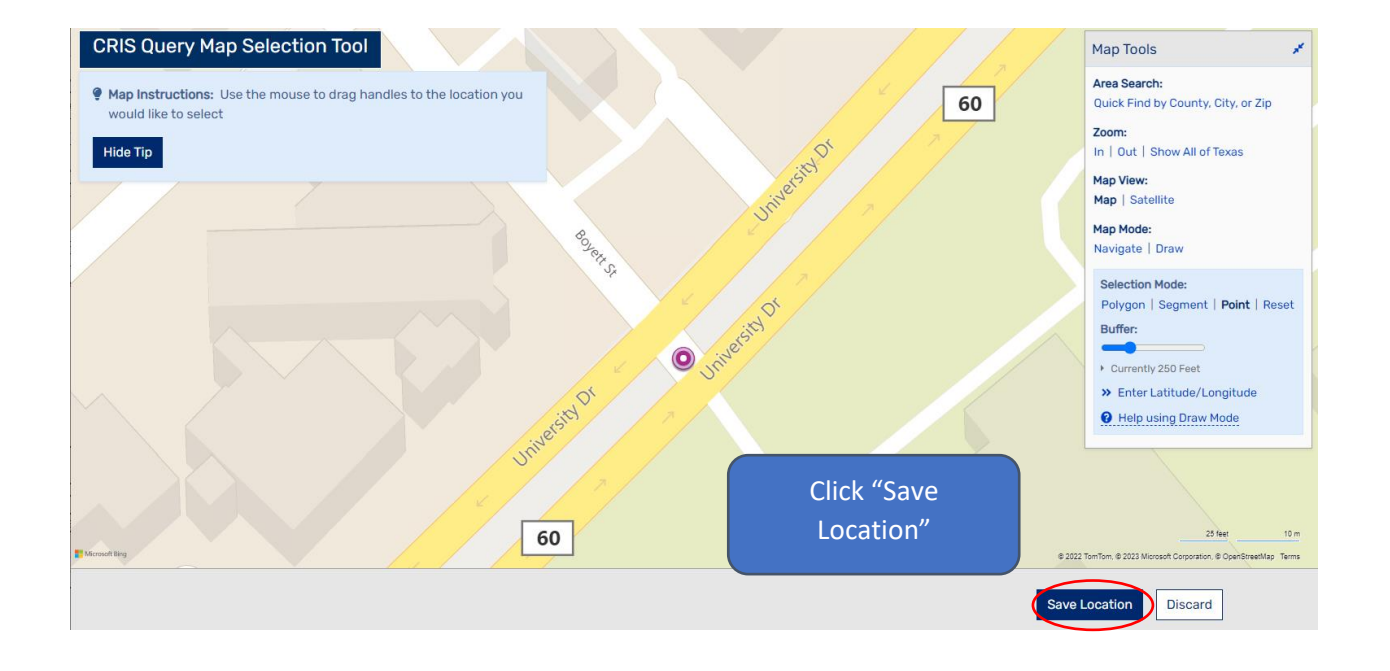

### **Query Disclaimer**

Please accept the following disclaimer before continuing:

All crash data available using this tool represents reportable data collected from Texas Peace Officer's Crash Reports (CR-3) received and processed by the Texas Department of Transportation (Department) as of 01/26/2023. The Department makes no warranty, representation or guaranty as to the content, accuracy, timeliness or completeness of any of the information provided as a result of your query. Any opinions and conclusions resulting from analysis performed on the crash data must be represented as your own and not those of the Stat Click "Accept" Accept C.R.I.S. QUERY 😯 Help -Home / Query Builder **Query Builder** Build your query using the steps below. You can View Results when all conditions shown below are satisfied. This screen will appear. Select Query Type Query Type Date and Time What type of Query would you like to build? Click "View Results" 🔿 I want to find all Crashes that meet a certain set of criteria Crash Location I want to find Units (ex. Vehicles, Bicycles) that were involved in crashes that meet a certa (Gray indicating no crash) • I want to find Persons that were involved in crashes that meet a certain set of criteria ▼ Additional Filters E Summary Next Switch To Advanced View View Results Start Over ave Results can be viewed when: 45 Persons Date and Time has been specified 🖉 From 31 Units and 15 Crashes Match your Query Crash Location has been specified 📀

# Query Results Summary

Your query returned a total of 15 Crashes containing 31 Units and 45 Persons. (Filter Results By Year)

All crash data available using this tool represents reportable data collected from Texas Peace Officer's Crash Reports (CR-3) received and processed by the Texas Department of Transportation (Department) as of 01/26/2023. The Department makes no warranty, representation or guaranty as to the content, accuracy, timeliness or completeness of any of the information provided as a result of your query. Any opinions and conclusions resulting from analysis performed on the crash data must be represented as your own and not those of the State of Texas or the Department.

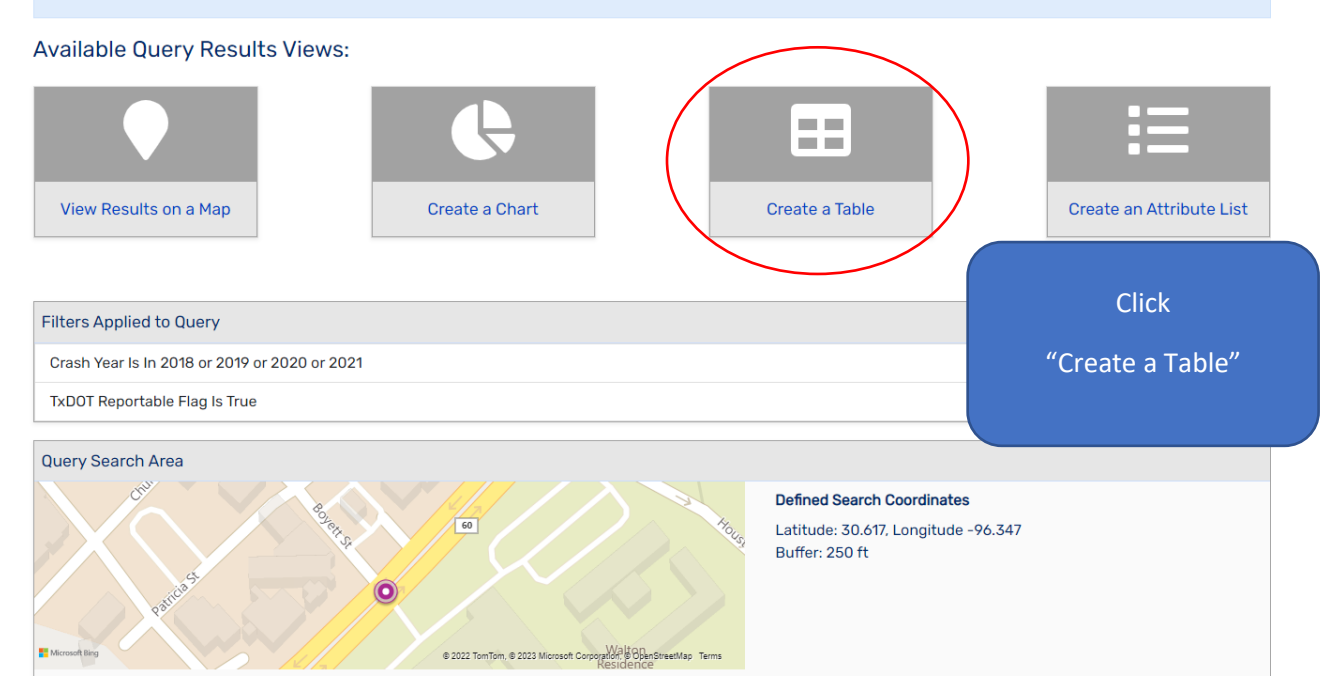

# Create a Table

Select two fields to create a table view of your query. ( Filter Results By Year )

| Row Field *  |       |  |   |   |
|--------------|-------|--|---|---|
| Crash ID     |       |  | × | Ŧ |
| Column Field |       |  |   |   |
| Person Type  |       |  |   | Ŧ |
| Create Table | Reset |  |   |   |

The tool will return with this Table.

### Click "Export CSV"

|                             | -          |                  |                         |                |       |  |  |  |  |
|-----------------------------|------------|------------------|-------------------------|----------------|-------|--|--|--|--|
| Query Results Table View Pr |            |                  |                         |                |       |  |  |  |  |
| Crash ID\Person Type        | 1 - DRIVER | 2 - PASSENGER/OC | CUPANT 3 - PEDALCYCLIST | 4 - PEDESTRIAN | Total |  |  |  |  |
| 16244398                    | 1          | 2                | 0                       | 1              | 4     |  |  |  |  |
| 16268733                    | 2          | 0                | 0                       | 0              | 2     |  |  |  |  |
| 16317654                    | 2          | 1                | 0                       | 0              | 3     |  |  |  |  |
| 16389627                    | 2          | 3                | 0                       | 0              | 5     |  |  |  |  |
| 16408211                    | 2          | 0                | 0                       | 0              | 2     |  |  |  |  |
| 16614731                    | 1          | 0                | 1                       | 0              | 2     |  |  |  |  |
| 17243749                    | 2          | 0                | 0                       | 0              | 2     |  |  |  |  |
| 18121788                    | 2          | 0                | 0                       | 0              | 2     |  |  |  |  |
| 18129758                    | 2          | 2                | 0                       | 0              | 4     |  |  |  |  |
| 18210298                    | 2          | 2                | 0                       | 0              | 4     |  |  |  |  |
| 18386389                    | 1          | 1                | 0                       | 0              | 2     |  |  |  |  |
| 18386390                    | 2          | 2                | 0                       | 0              | 4     |  |  |  |  |

### Create a Table

Select two fields to create a table view of your query. ( Filter Results By Year )

| Row Field * |  |
|-------------|--|
| Crash ID    |  |

Column Field Person Type

### This will create an

Excel File with t crash information at the lower left your screen

Click on the Exc File to open it

my\_table.csv

| iery Results Table V | iew        |                  |                          |                | Print E | xport CSV |
|----------------------|------------|------------------|--------------------------|----------------|---------|-----------|
| Crash ID\Person Type | 1 - DRIVER | 2 - PASSENGER/OO | CCUPANT 3 - PEDALCYCLIST | 4 - PEDESTRIAN | Total   |           |
| 16244398             | 1          | 2                | 0                        | 1              | 4       | 1         |
| 16268733             | 2          | 0                | 0                        | 0              | 2       |           |
| 16317654             | 2          | 1                | 0                        | 0              | 3       |           |
| 16389627             | 2          | 3                | 0                        | 0              | 5       |           |
| 16408211             | 2          | 0                | 0                        | 0              | 2       |           |
| 16614731             | 1          | 0                | 1                        | 0              | 2       |           |
| 17243749             | 2          | 0                | 0                        | 0              | 2       |           |
| 18121788             | 2          | 0                | 0                        | 0              | 2       |           |
| 18129758             | 2          | 2                | 0                        | 0              | 4       |           |
| 18210298             | 2          | 2                | 0                        | 0              | 4       |           |
| 18386389             | 1          | 1                | 0                        | 0              | 2       |           |
| 18386390             | 2          | 2                | 0                        | 0              | 4       |           |

× -

| 2  |                |                           |            |            |            |       |                           |
|----|----------------|---------------------------|------------|------------|------------|-------|---------------------------|
| 3  | Query Result   | Counts:                   |            |            |            |       |                           |
| 4  | Your query re  | 5 Persons                 |            |            |            |       |                           |
| 5  |                |                           |            |            |            |       |                           |
| 6  | Filters Applie | d to curren               | t Query:   |            |            |       |                           |
| 7  | Crash Year Is  | The Freed File will be in |            |            |            |       |                           |
| 8  | TxDOT Repor    | table Flag I              | s True     |            |            |       | this format               |
| 9  |                |                           |            |            |            |       |                           |
| 10 |                |                           |            |            |            |       | DELETE the row Labeled    |
| 11 | Crash ID\Per   | 1 - DRIVEF                | 2 - PASSEN | 3 - PEDALO | 4 - PEDEST | Total | "Total"                   |
| 12 | 16244398       | 1                         | 2          | 0          | 1          | 4     | This row totals the       |
| 13 | 16268733       | 2                         | 0          | 0          | 0          | 2     | number of people in the   |
| 14 | 16317654       | 2                         | 1          | 0          | 0          | 3     | crash and we want the     |
| 15 | 16389627       | 2                         | 3          | 0          | 0          | 5     | certain types of people   |
| 16 | 16408211       | 2                         | 0          | 0          | 0          | 2     | (pedestrians and          |
| 17 | 16614731       | 1                         | 0          | 1          | 0          | 2     | bicyclists, in this case) |
| 18 | 17243749       | 2                         | 0          | 0          | 0          | 2     | The following steps will  |
| 19 | 18121788       | 2                         | 0          | 0          | 0          | 2     | show you how to           |
| 20 | 18129758       | 2                         | 2          | 0          | 0          | 4     | calculate that            |
| 21 | 18210298       | 2                         | 2          | 0          | 0          | 4     | information.              |
| 22 | 18386389       | 1                         | 1          | 0          | 0          | 2     |                           |
| 23 | 18386390       | 2                         | 2          | 0          | 0          | 4     |                           |
| 24 | 18483905       | 4                         | 0          | 0          | 0          | 4     |                           |
| 25 | 18535772       | 2                         | 0          | 0          | 0          | 2     |                           |
| 26 | 18535838 2     |                           | 1          | 0          | 0          | 3     |                           |
| 24 | Total          | 29                        | 14         | 1          | 1          | 45    |                           |
| 28 |                |                           |            |            |            |       |                           |
| 29 |                |                           |            |            |            |       |                           |
| -  | ⊢ my_t         | able (+                   | )          |            |            |       |                           |

Ready 🛛 🐻 🎇 Accessibility: Unavailable

| 11 | Crash ID\Per | 1 - DRIVER | 2 - PASSEN | 3 - PEDALO | 4 - PEDEST | Total |
|----|--------------|------------|------------|------------|------------|-------|
| 12 | 16244398     | 1          | 2          | 0          | 1          | 4     |
| 13 | 16268733     | 2          | 0          | 0          | 0          | 2     |
| 14 | 16317654     | 2          | 1          | 0          | 0          | 3     |
| 15 | 16389627     | 2          | 3          | 0          | 0          | 5     |
| 16 | 16408211     | 2          | 0          | 0          | 0          | 2     |
| 17 | 16614731     | 1          | 0          | 1          | 0          | 2     |
| 18 | 17243749     | 2          | 0          | 0          | 0          | 2     |
| 19 | 18121788     | 2          | 0          | 0          | 0          | 2     |
| 20 | 18129758     | 2          | 2          | 0          | 0          | 4     |
| 21 | 18210298     | 2          | 2          | 0          | 0          | 4     |
| 22 | 18386389     | 1          | 1          | 0          | 0          | 2     |
| 23 | 18386390     | 2          | 2          | 0          | 0          | 4     |
| 24 | 18483905     | 4          | 0          | 0          | 0          | 4     |
| 25 | 18535772     | 2          | 0          | 0          | 0          | 2     |
| 26 | 18535838     | 2          | 1          | 0          | 0          | 3     |
| 27 |              |            |            |            |            |       |
| 20 |              |            |            |            |            |       |

The table will now look like this

|     |                |              |               |             |             |             |             | 1.Select the Cell at the bottom of the                                  |
|-----|----------------|--------------|---------------|-------------|-------------|-------------|-------------|-------------------------------------------------------------------------|
|     |                |              | $\sim$        |             |             |             |             | "Total" Column                                                          |
| F27 | <b>•</b> :     | ×            | f.x =         | 2           |             |             |             | 2. Click on the fx option near the top                                  |
|     | А              | в            | C C           | D           | Е           | F           | G           | of the spreadsheet                                                      |
| 1   | All crash data | available    | using this to | ool represe | nts reporta | ble data co | llected fro |                                                                         |
| 2   |                |              |               |             |             |             |             | 3. Type "countifs" into the search                                      |
| 3   | Query Result   | Counts:      |               |             |             |             |             | and select "COUNTIES"                                                   |
| 4   | Your query re  | eturned a t  | otal of 15 C  | rashes con  | taining 31  | Units and 4 | 5 Persons   |                                                                         |
| 5   |                |              |               |             |             |             |             | 4. Click OK                                                             |
| 6   | Filters Applie | d to curren  | t Query:      |             |             |             |             |                                                                         |
| 7   | Crash Year Is  | In 2018 or   | 2019 or 2     | 020 or 202  | 1           |             |             |                                                                         |
| 8   | TxDOT Repor    | table Flag I | s True        |             |             |             |             |                                                                         |
| 9   |                |              |               |             |             |             | Insert      | Function ? X                                                            |
| 10  |                |              |               |             |             |             | Search      | for a function:                                                         |
| 11  | Crash ID\Per   | 1 - DRIVER   | 2 - PASSEN    | 3 - PEDALO  | 4 - PEDEST  | Total       | cour        | ntifs <u>Go</u>                                                         |
| 12  | 16244398       | 1            | 2             | 0           | 1           | 4           |             |                                                                         |
| 13  | 16268733       | 2            | 0             | 0           | 0           | 2           | Orse        | elect a <u>category</u> : Recommended                                   |
| 14  | 16317654       | 2            | 1             | 0           | 0           | 3           | Select      |                                                                         |
| 15  | 16389627       | 2            | 3             | 0           | 0           | 5           |             |                                                                         |
| 16  | 16408211       | 2            | 0             | 0           | 0           | 2           |             |                                                                         |
| 17  | 16614731       | 1            | 0             | 1           | 0           | 2           |             | ~                                                                       |
| 18  | 1/243/49       | 2            | 0             | 0           | 0           | 2           | cou         | NTIFS(criteria_range,criteria,)                                         |
| 19  | 18121/88       | 2            | 0             | 0           | 0           | 2           | Cour        | the number of cells specified by a given set of conditions or criteria. |
| 20  | 18129758       | 2            | 2             | 0           | 0           | 4           |             |                                                                         |
| 21  | 18210298       | 2            | 2             | 0           | 0           | 4           |             |                                                                         |
| 22  | 18386389       | 1            | 1             | 0           | 0           | 2           | Help o      | n this function OK Cancel                                               |
| 23  | 18386390       | 2            | 2             | 0           | 0           | 4           |             |                                                                         |
| 24  | 10525773       | 4            | 0             | 0           | 0           | 4           |             |                                                                         |
| 25  | 1052507/2      | 2            | 1             | 0           | 0           | 2           |             |                                                                         |
| 20  | 100000000      | 2            | 1             | U           | 0           | - 3         |             |                                                                         |
| 28  |                |              |               |             |             | -           | 1           |                                                                         |
| 29  |                |              |               |             |             |             |             |                                                                         |
| 25  |                | abla         |               |             |             |             |             |                                                                         |
|     | my_t           | unie (       |               |             |             |             |             |                                                                         |

|    |                |                 |                  |             |              |          | In the "Function Arguments" box                                                       |
|----|----------------|-----------------|------------------|-------------|--------------|----------|---------------------------------------------------------------------------------------|
|    |                |                 |                  |             |              |          | Set the Criteria, range1 for                                                          |
| 1  | All crash data | available usii  | ng this tool r   | epresents   | eportable o  | lata col | llected from all the rows in the Total Column                                         |
| 2  | 0 D I          | <b>.</b> .      |                  |             |              |          | Then set Criteria1 to                                                                 |
| 3  | Query Result   | Counts:         |                  |             |              |          | men set entenar to.                                                                   |
| 4  | Your query re  | eturned a tota  | l of 15 Cras     | nes contain | ing 31 Units | s and 4  | 5 Persons                                                                             |
| 5  |                |                 |                  |             |              |          | >0                                                                                    |
| 6  | Filters Applie | a to current C  | luery:           | 2024        |              |          |                                                                                       |
| /  | Crash Year Is  | In 2018 or 20   | J19 or 2020<br>- | or 2021     |              |          | I hen Click                                                                           |
| 8  | TXDOT Repor    | table Flag Is T | rue              |             |              |          |                                                                                       |
| 9  |                |                 |                  |             |              |          | "ОК"                                                                                  |
| 10 | 0 1 10 10      |                 |                  |             |              |          |                                                                                       |
| 11 | Crash ID\Per   | 1 - DRIVER 2 -  | - PASSEN 3 -     | PEDALC4 - I | PEDESTTota   |          |                                                                                       |
| 12 | 16244398       | 1               | 2                | 0           | 1            | 4        | Function Arguments ? X                                                                |
| 13 | 16268733       | 2               | 0                | 0           | 0            | 2        | COUNTIFS                                                                              |
| 14 | 16317654       | 2               | 1                | 0           | 0            | 3        | Criteria_range1 F12:F26                                                               |
| 15 | 16389627       | 2               | 3                | 0           | 0            | 5        | Criteria1 >0 =                                                                        |
| 16 | 16408211       | 2               | 0                | 0           | 0            | 2        | Softeria_range2                                                                       |
| 17 | 16614731       | 1               | 0                | 1           | 0            | 2        |                                                                                       |
| 18 | 17243749       | 2               | 0                | 0           | 0            | 2        |                                                                                       |
| 19 | 18121788       | 2               | 0                | 0           | 0            | 2        | Counts the number of cells specified by a given set of conditions or criteria.        |
| 20 | 18129758       | 2               | 2                | 0           | 0            | 4        | Criteria1: is the condition in the form of a number, expression, or text that defines |
| 21 | 18210298       | 2               | 2                | 0           | 0            | 4        | which cells will be counted.                                                          |
| 22 | 18386389       | 1               | 1                | 0           | 0            | 2        | Formula result -                                                                      |
| 23 | 18386390       | 2               | 2                | 0           | 0            | 4        |                                                                                       |
| 24 | 18483905       | 4               | 0                | 0           | 0            | 4        | Help on this function OK Cancel                                                       |
| 25 | 18535772       | 2               | 0                | 0           | 0            | 2        |                                                                                       |
| 26 | 18535838       | 2               | 1                | 0           | 0            | 3        |                                                                                       |
| 27 |                |                 |                  |             | 6,>0         | )        |                                                                                       |
| 28 |                |                 |                  |             |              |          |                                                                                       |
| 29 |                |                 |                  |             |              |          |                                                                                       |

| F27 | •              | × ✓          | fx =COUN      | ITIFS(F12:F26,' | '>0'')      |             |                                       |
|-----|----------------|--------------|---------------|-----------------|-------------|-------------|---------------------------------------|
|     | А              | В            | С             | D               | E           | F           | G                                     |
| 1   | All crash data | available u  | using this to | ool represe     | nts reporta | ble data co | ollecte                               |
| 2   |                |              |               |                 |             |             |                                       |
| 3   | Query Result   | Counts:      |               |                 |             |             |                                       |
| 4   | Your query re  | eturned a to | otal of 15 C  | rashes con      | taining 31  | Units and 4 | 15 Per                                |
| 5   |                |              |               |                 |             |             | This will return the number of        |
| 6   | Filters Applie | d to curren  | t Query:      |                 |             |             | crashes in the database               |
| 7   | Crash Year Is  | In 2018 or   | 2019 or 2     | 020 or 202      | 1           |             | In this case 15 unique crashes        |
| 8   | TxDOT Repor    | table Flag I | s True        |                 |             |             | in this case is unique clashes.       |
| 9   |                |              |               |                 |             |             |                                       |
| 10  |                |              |               |                 |             |             | Copy the contents of this cell to the |
| 11  | Crash ID\Per   | 1 - DRIVER   | 2 - PASSEN    | 3 - PEDAL(      | 4 - PEDEST  | Total       | other Columns.                        |
| 12  | 16244398       | 1            | 2             | 0               | 1           |             | Label this Row "Total Crashes"        |
| 13  | 16268733       | 2            | 0             | 0               | 0           |             |                                       |
| 14  | 16317654       | 2            | 1             | 0               | 0           | 2           |                                       |
| 15  | 16389627       | 2            | 3             | 0               | 0           | 5           |                                       |
| 16  | 16408211       | 2            | 0             | 0               | 0           | 2           |                                       |
| 17  | 16614731       | 1            | 0             | 1               | 0           | 2           |                                       |
| 18  | 17243749       | 2            | 0             | 0               | 0           | 2           |                                       |
| 19  | 18121788       | 2            | 0             | 0               | 0           | 2           |                                       |
| 20  | 18129758       | 2            | 2             | 0               | 0           | 4           |                                       |
| 21  | 18210298       | 2            | 2             | 0               | 0           | 4           |                                       |
| 22  | 18386389       | 1            | 1             | 0               | 0           | 2           |                                       |
| 23  | 18386390       | 2            | 2             | 0               | 0           | 4           |                                       |
| 24  | 18483905       | 4            | 0             | 0               | 0           | 4           |                                       |
| 25  | 18535772       | 2            | 0             | 0               | 0           | 2           |                                       |
| 26  | 18535838       | 2            | 1             | 0               | 0           | 3           |                                       |
| 27  |                | •            |               |                 |             | 15          |                                       |
| 28  |                |              | CC            | PY cell funct   | tion        |             |                                       |
| 29  |                |              |               |                 |             |             |                                       |

|    | А                      | В              | С                               | D                    | E                 | F         |
|----|------------------------|----------------|---------------------------------|----------------------|-------------------|-----------|
| 1  | All crash data availal | ole using this | s tool represents reportable da | ata collected from T | exas Peace Office | r's Crasl |
| 2  |                        |                |                                 |                      |                   |           |
| 3  | Query Result Counts    | :              |                                 |                      |                   |           |
| 4  | Your query returned    | a total of 1   | 5 Crashes containing 31 Units   | and 45 Persons       |                   |           |
| 5  |                        |                |                                 |                      |                   |           |
| 6  | Filters Applied to cur | rent Query:    |                                 |                      |                   |           |
| 7  | Crash Year Is In 201   | 8 or 2019 o    | 2020 or 2021                    |                      |                   |           |
| 8  | TxDOT Reportable Fl    | ag Is True     |                                 |                      |                   |           |
| 9  |                        |                |                                 | $\frown$             | $\frown$          |           |
| 10 |                        |                |                                 | (                    | $\checkmark$      |           |
| 11 | Crash ID\Person Typ    | 1 - DRIVER     | 2 - PASSENGER/OCCUPANT          | 3 PEDALCYCLIST       | PEDESTRIAN        | Total     |
| 12 | 16244398               | 1              | 2                               |                      |                   | 4         |
| 13 | 16268733               | 2              | 0                               | 0                    | 0                 | 2         |
| 14 | 16317654               | 2              | 1                               | 0                    | 0                 | 3         |
| 15 | 16389627               | 2              | 3                               | 0                    | 0                 | 5         |
| 16 | 16408211               | 2              | 0                               | 0                    | 0                 | 2         |
| 17 | 16614731               | 1              | 0                               | 1                    | 0                 | 2         |
| 18 | 17243749               | 2              | 0                               | 0                    | 0                 | 2         |
| 19 | 18121788               | 2              | 0                               | 0                    | 0                 | 2         |
| 20 | 18129758               | 2              | 2                               | 0                    | 0                 | 4         |
| 21 | 18210298               | 2              | 2                               | 0                    | 0                 | 4         |
| 22 | 18386389               | 1              | 1                               | 0                    | 0                 | 2         |
| 23 | 18386390               | 2              | 2                               | 0                    | 0                 | 4         |
| 24 | 18483905               | 4              | 0                               | 0                    | 0                 | 4         |
| 25 | 18535772               | 2              | 0                               | 0                    | I 0               | 2         |
| 26 | 18535838               | 2              | 1                               | a                    |                   | 3         |
| 27 | Total Crashes          | 15             | 8                               | 1                    | 1                 | 1.5       |
| ~~ |                        |                |                                 |                      | $\sim$            | / `       |

# The Bicycle crashes are in the column labeled "3 -PEDALCYCLIST"

The Pedestrian crashes are in the column labeled "4 – PEDESTRIAN"

To obtain the Vehicle Crashes value for the tool,

Subtract the Bicycle and Pedestrian Crashes from the Total.

In this example, 15 - 1 - 1 = 13

The 4-yr results in this example are:

Vehicle Crashes – 13

Pedestrian Crashes - 1

Bicyclist Crashes – 1

The annual crash numbers are:

Annual Vehicle Crashes – 3.25 (13/4)

Annual Pedestrian Crashes – 0.25 (1/4)

Annual Bicyclist Crashes – 0.25 (1/4)

The annual crash numbers are the values to enter into the scoring sheet for Bicycle and Pedestrian Crashes.

If there are no PEDALCYCLIST or PEDESTRIAN columns in the table, their values are 0.

# To obtain crash data for another intersection:

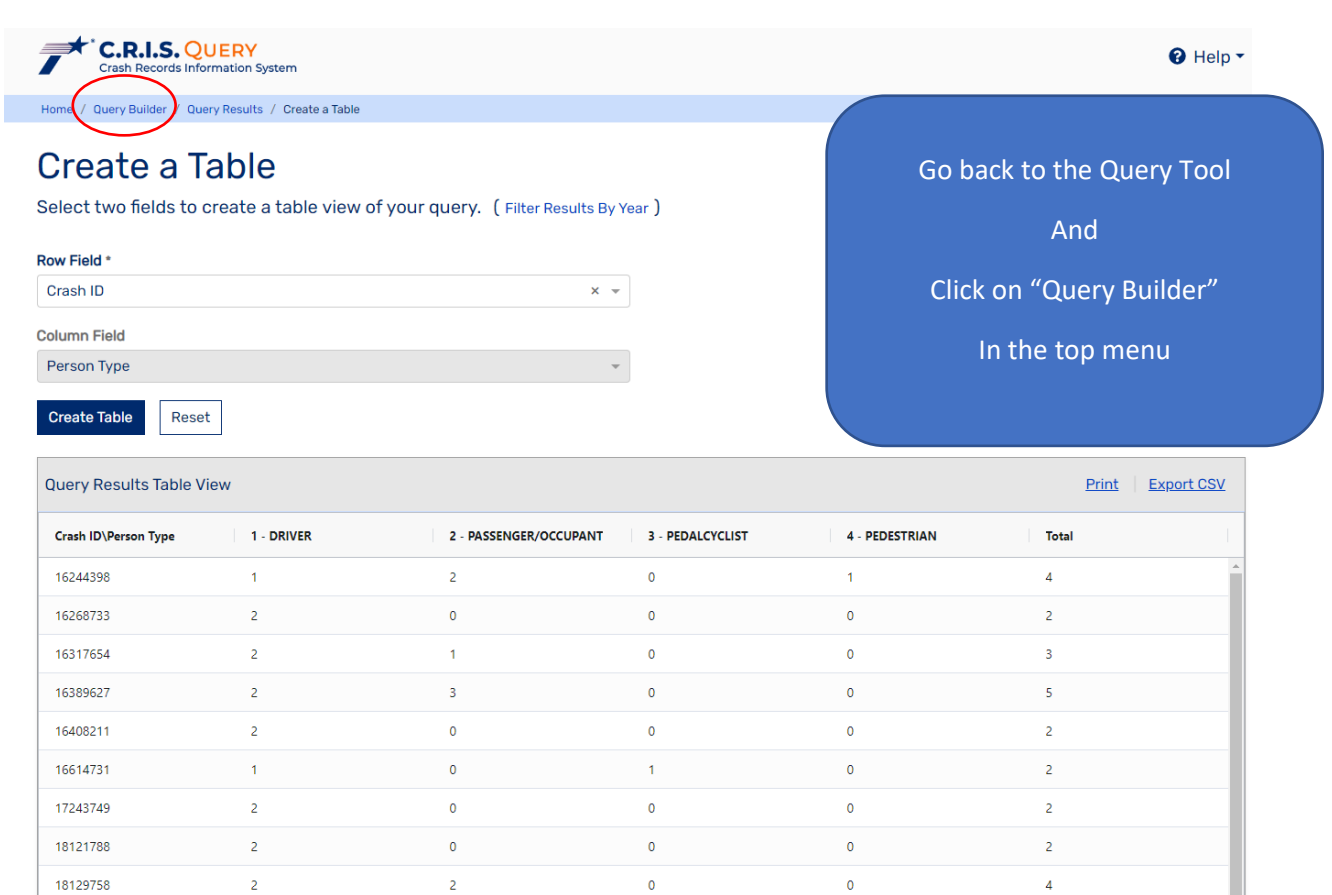

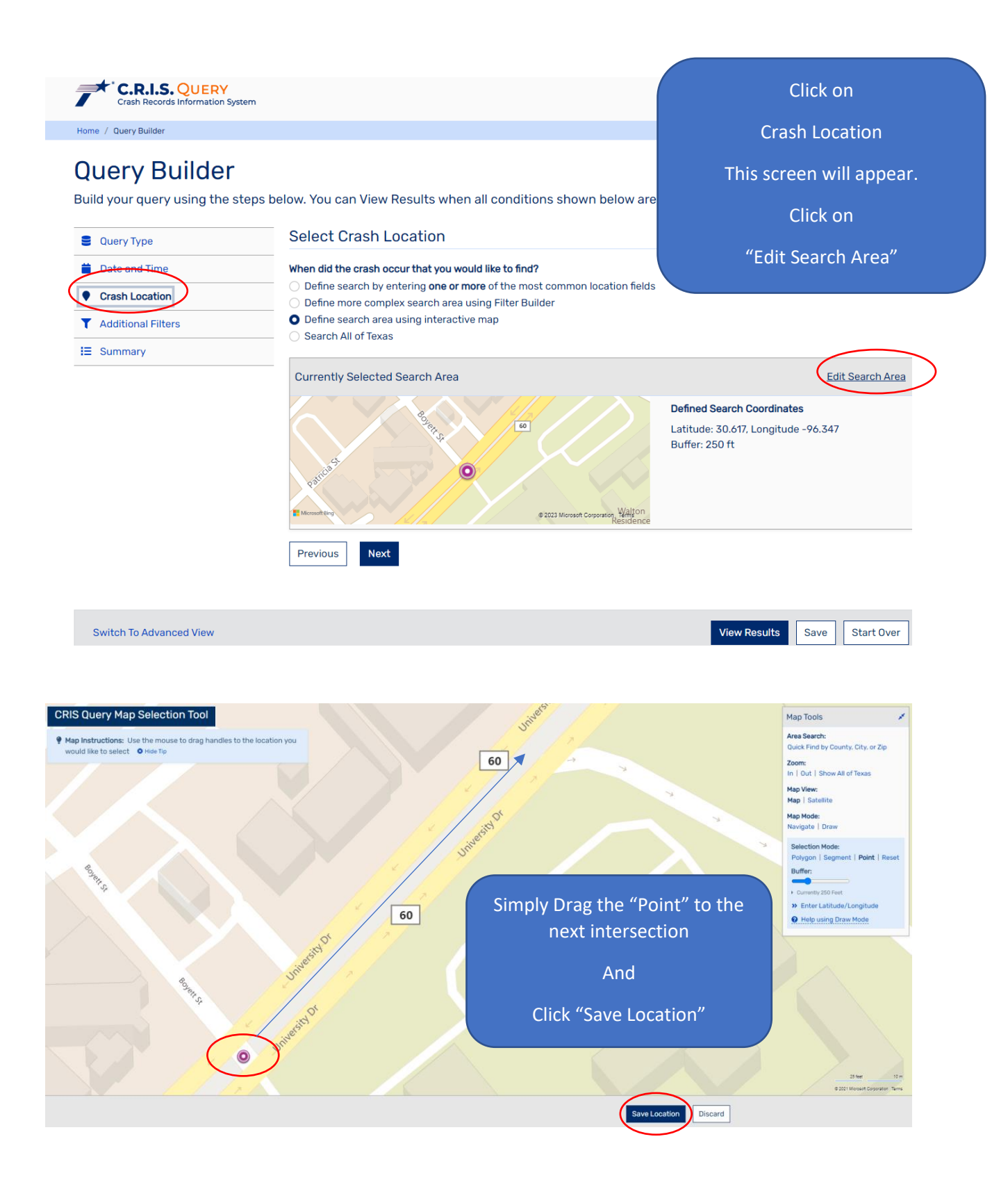

The rest are the same as the steps in the first intersection.